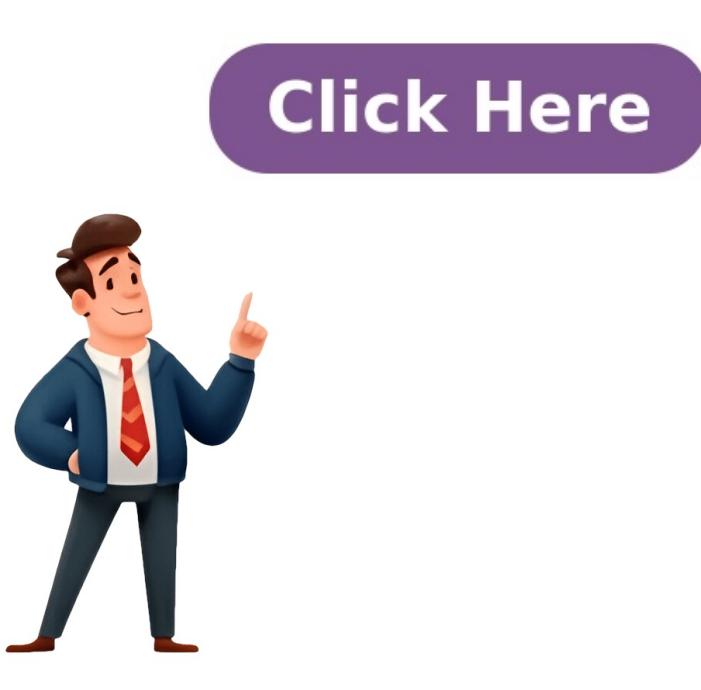

Sometimes, you may need to adjust the margins in a PDF document to reduce its file size or prepare it for binding. To do this in Adobe Acrobat, follow these steps: Open the PDF file in Adobe Acrobat and go to the "Advanced" menu > "Print Production" > "Page Setup". In the page editing state, customize the settings by modifying the width and height. Use the preview window to compare the effects of your changes. By default, the X-axis offset is set to 1.5 and the Y-axis offset is set to 0.65. Remove the checkbox for "Center" and adjust the right-side X-axis offset to 1.5, then move it to the left side with an offset of 3. Keep the Y-axis offset unchanged. This will achieve the desired effect. Click "OK" to apply the changes and wait for Adobe Acrobat to process them. Additionally, the text also discusses how to check the version information of Adobe Acrobat Reader DC. To do this, simply double-click on the application icon, click the "Help" button in the top-right corner, and then select "About Adobe Acrobat Reader DC". The text also compares and contrasts Adobe Acrobat Reader and Adobe Acrobat Reader IC", Adobe Acrobat Reader is a free software that allows you to view and print PDF files but does not allow editing or adding watermarks. Adobe Acrobat Pro, on the other hand, is a paid software that enables you to create, edit, and modify PDF files with advanced features such as converting files, adding watermarks, and encrypting documents. 点击Edit/Preferences...后,可打开设置菜单。 勾选"Restore last view settings when reopening documents", 然后点击OK按钮, 就可以实现再次打开时直接跳转到最后一次阅读页面。其他设置,如自动更新、搜索等,也可以在软件设置窗口中 设置。

Acrobat adobe reader offine installer. Acrobat adobe reader for mac. Acrobat adobe reader app. Acrobat adobe reader apk. Acrobat adobe reader version. Acrobat adobe reader dc update. Acrobat adobe reader pro. Acrobat adobe reader app. Acrobat adobe reader app. Acrobat adobe rea